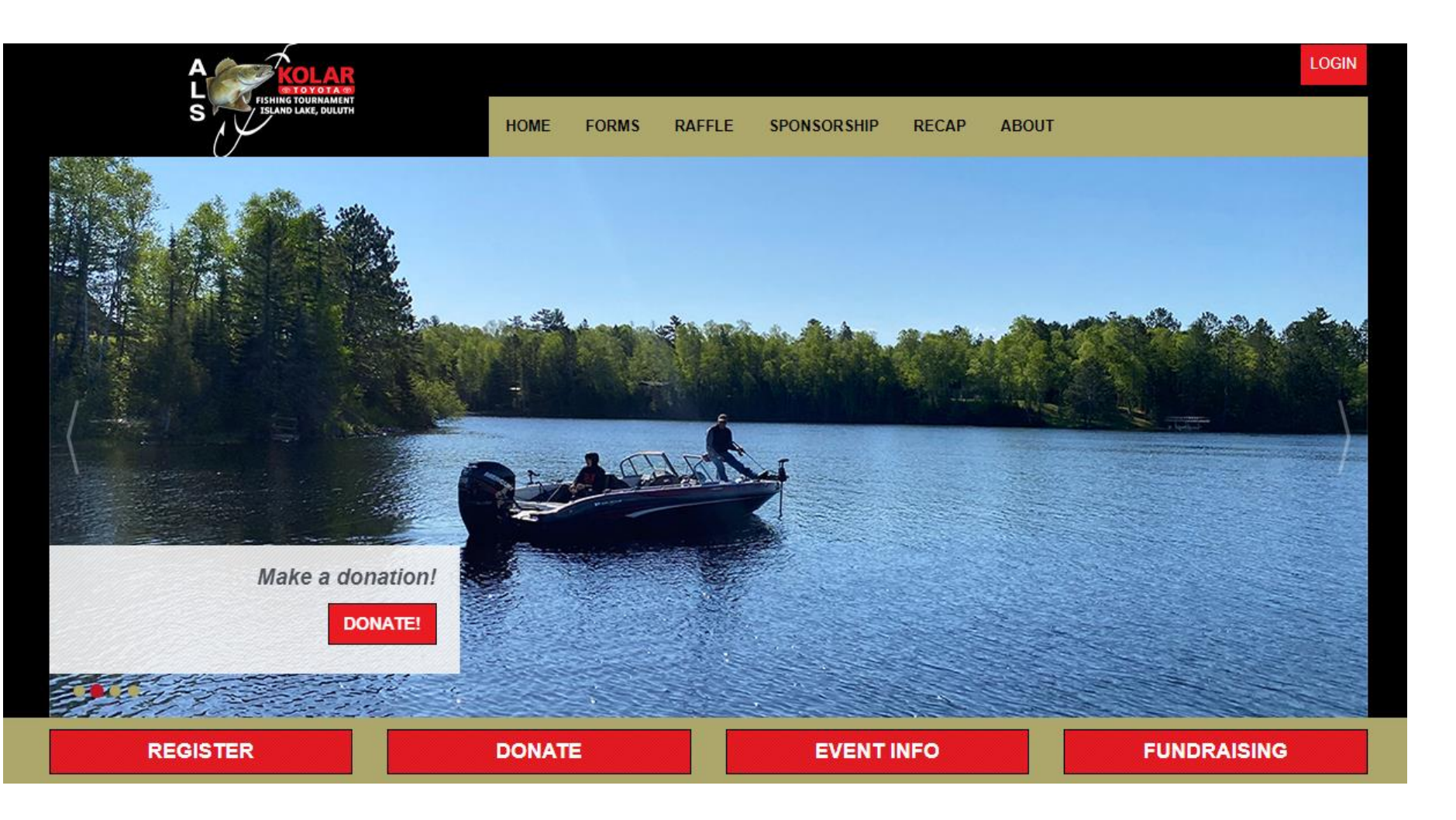

Go to KolarToyotaFishing.com and click on DONATE

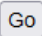

Company Match Information

Corporate matching gifts are a type of philanthropy in which companies financially match donations that their employees make to nonprofit organizations. When an employee makes a donation, they'll request the matching gift from their employer, who then makes their own donation. Check to see if your employer will match your donation!

### To perform a search, enter your criteria below.

| Search for a participant               |        |
|----------------------------------------|--------|
|                                        |        |
| Sandy                                  |        |
|                                        |        |
| Judge                                  | SEARCH |
|                                        |        |
| Search or click here to give directly. |        |

# Search for your name under FIRST NAME and LAST NAME. Then click SEARCH

### To perform a search, enter your criteria below.

| Search for a participant |           |  |  |            |
|--------------------------|-----------|--|--|------------|
| Sandy                    |           |  |  |            |
| Judge                    |           |  |  | SEARCH     |
|                          |           |  |  |            |
| Search Results           |           |  |  |            |
| Viewing 1-1 of 1 Previo  | us   Next |  |  |            |
| <b>⊕Judge, Sandy</b>     |           |  |  |            |
|                          |           |  |  | Donate Now |
| Viewing 1-1 of 1 Previo  | us   Next |  |  |            |

# • Your name will come up; click on your name in red

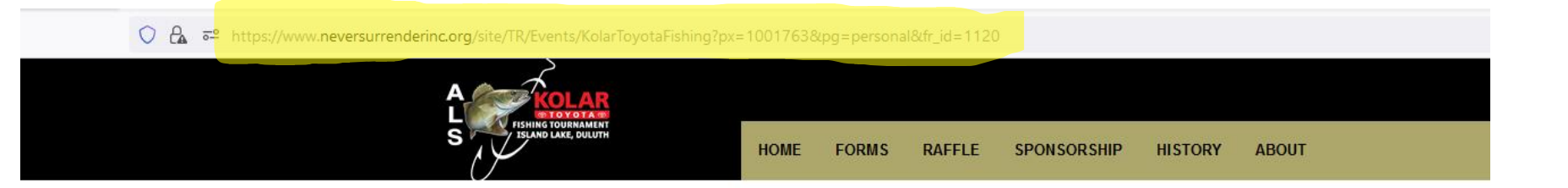

### Welcome the Personal Page of Sandy

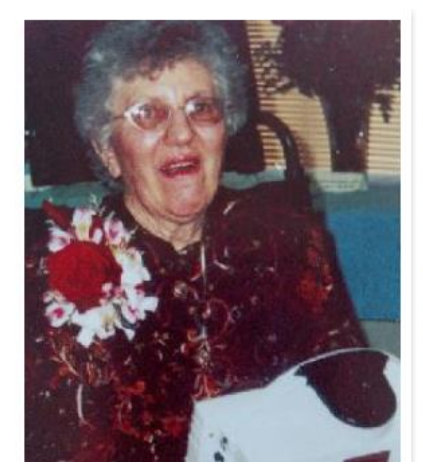

### Please Support Me...

Thank you for helping me reach my Kolar Toyota ALS Fishing Tournament fundraising goal! This is an exciting opportunity for us to work together to support those affected by Lou Gehrig's Disease and to spread awareness of the urgency to find treatments and a cure.

Please consider sponsoring me. With your help, we will be able to make a difference in the lives of people affected by this disease. I encourage you get your friends, family, neighbors and co-workers involved!

#### Why I Need Your Help...

My mom, Dolores Weber, was diagnosed with ALS on August 28, 2000. That day is not one I will soon forget. Just 7 months later she died. I am participating in her memory. I also want to make a difference for all those living with ALS. They need help with medical equipment, communication devices and full-time family caregivers need a much needed break.

What Do You Do Next...

Achievements

 SELF
 I Made a Difference!

 I supported this event with a p donation.

DEDGONIAL DDOGDEGG.

 Your personal page will show up. Find the URL at the top of the page (highlighted in yellow)

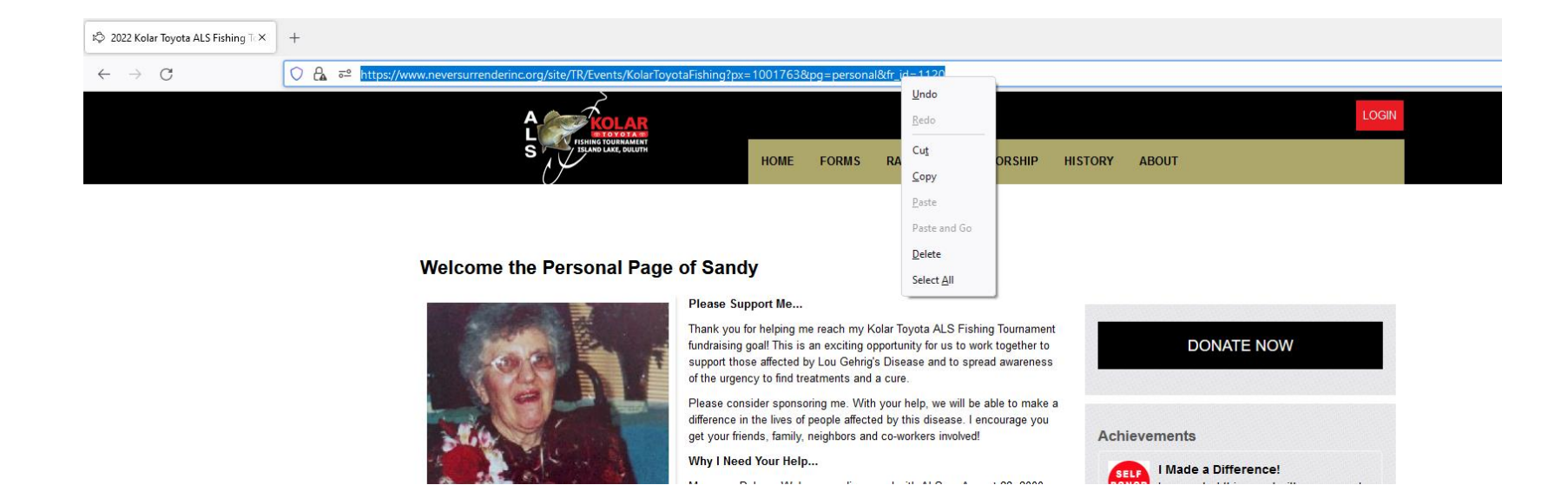

 Highlight the URL and click using the right button on your mouse. Choose the options COPY

| ٦.   | need to be alone<br>and let yor tears out. |           | en atten do you<br>lake Suy |
|------|--------------------------------------------|-----------|-----------------------------|
| sto  | Create p                                   | oost ×    | inatio<br>th                |
| W    | Sandy Judge                                |           |                             |
| 0    | What's on your mind, Sa                    | indy?     | tivity                      |
| Crea | Aa                                         | $\odot$   |                             |
|      | Add to your post                           | よ 😳 🍳 ≽ … |                             |
|      | Post                                       |           |                             |

 Log into your
 Facebook, Twitter or other social media account

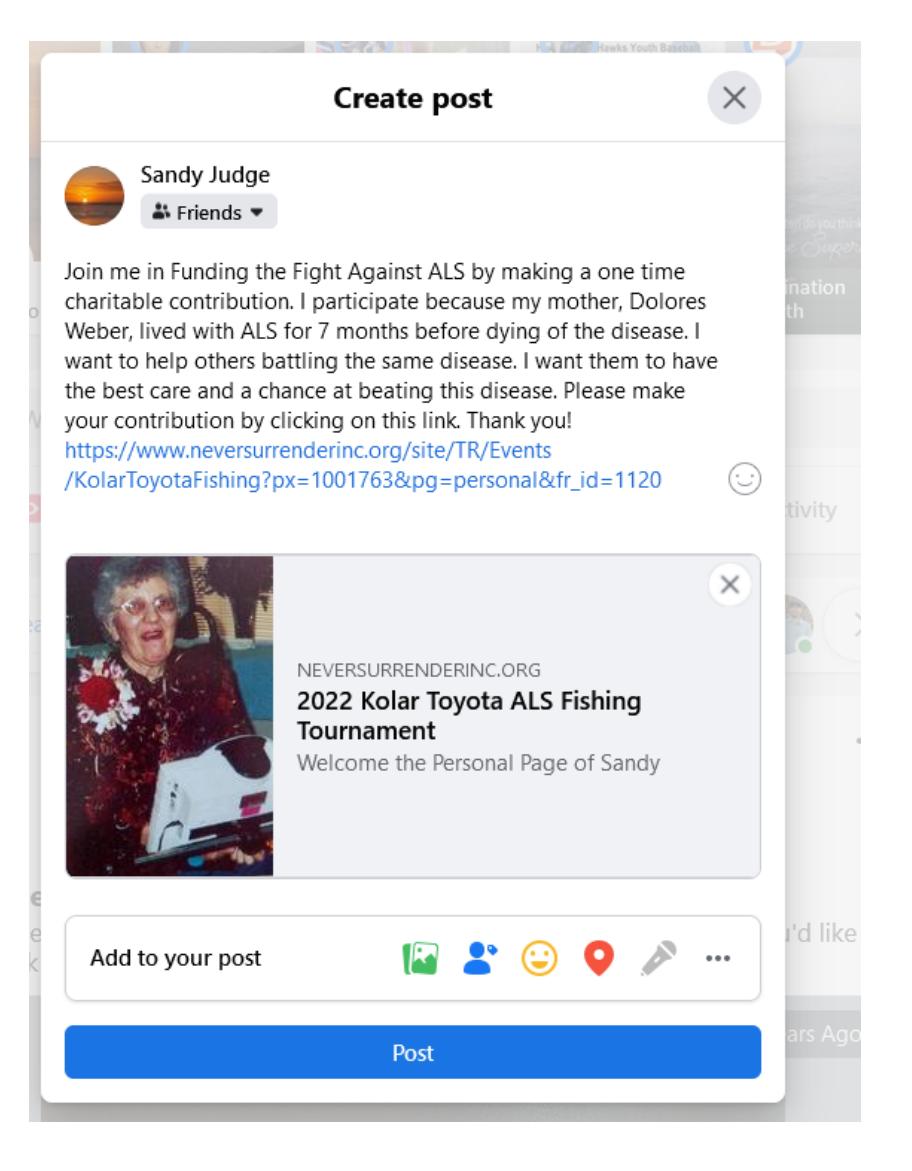

- Write your story or post. Before you leave, click the right button on your mouse and choose PASTE
- A photo of your personal page will show up.

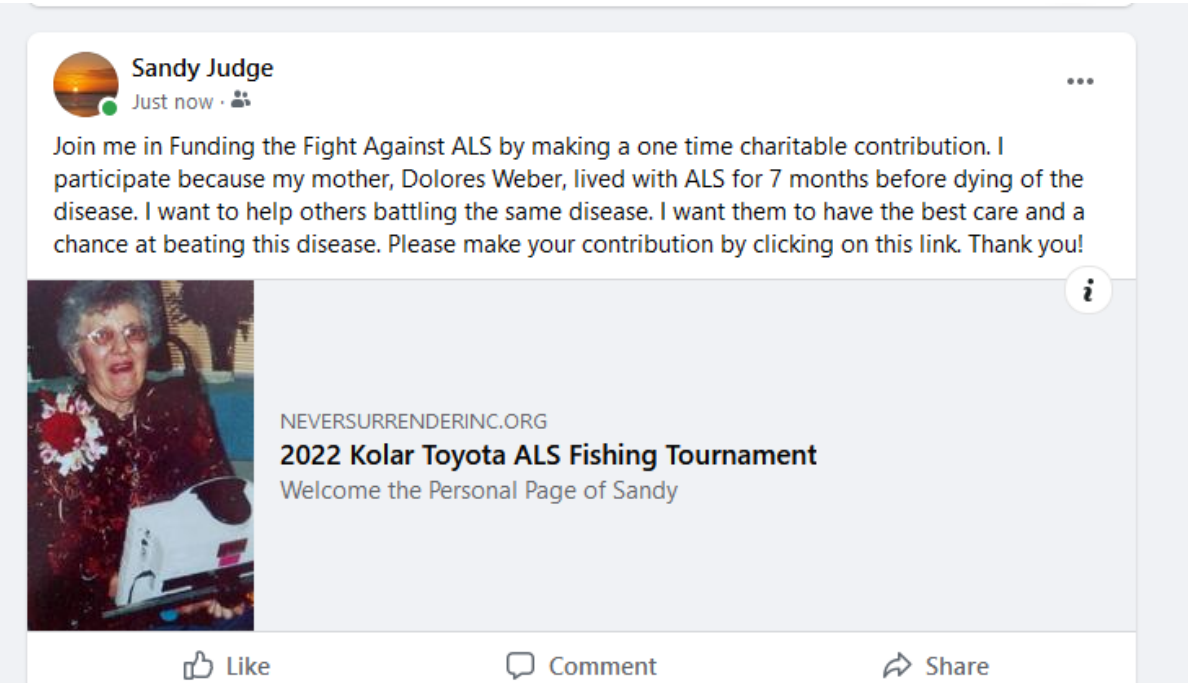

 Go to your social media account and view your successful post!